## VoiceManager

### Setting Up... Call Pickup

#### Feature Description

**Call Pickup** enables answering any line ringing within a Call Pickup Group. It is available with the VoiceManager Anywhere package and IP Centrex service.

### Solution

Provide excellent customer service by enabling employees to answer any line within their Call Pickup Group.

#### Setup

| Edit/Add a | Call | Pickup | Group | C |
|------------|------|--------|-------|---|
|            |      |        |       |   |

|                                                                                                    | 1.         | Log in to VoiceManager                                                                                                    |
|----------------------------------------------------------------------------------------------------|------------|----------------------------------------------------------------------------------------------------|
|                                                                                                    |            | MyAccount.                                                                                                    |
| Call Pickup allows users to define Call Pickup groups. Members within Call Pickup groups can answer phones for others within that group by entering a feature access code follwed by the extension.                          | 2.         | Click the <b>VoiceManager</b><br><b>Tools</b> menu in the left<br>navigation bar.                                                               |
| vsers by first or last name.<br>★ = Required                                                                                                    | 3.         | Click the <b>Advanced Call</b>                                                                                                    |
| Call Pickup Group * Group Name:                                                                                                    | 4.         | Under the <b>Team Calling</b><br>section, click the <b>Call</b><br><b>Pickup</b> link.                                                          |
| Search: Last Name 🗹 Enter Two or More Characters to Search Find Clear Search & Filters                                                                                                    | 5.         | Click the <b>Add Call</b><br><b>Pickup Group</b> link.                                                                                          |
| Filter by:     Account (All)       Available Users     Assigned Users       PA, VMRD-ANY (any.uat.pa@mailinator.com)     PO, VMRD-ANY (any.uat.pa@mailinator.com)       User, VMRD-ANY (any.uat.pa@mailinator.com)     Add > | 6.         | In the <b>Group Name</b><br>field, enter a name for<br>those who can answer<br>calls for each other.                                            |
| Add All>>                                                                                                    | 7.         | To add users to a group,<br>click on names from the<br><b>Available Users</b> list.                                                             |
| < < Remove All                                                                                                    | 8.         | Click the Add or Add All<br>button to move one or<br>all to the Assigned Users                                                                  |
| Cancel Save and Return                                                                                                    | 9.         | Likewise, click the<br>Remove or Remove All<br>button to remove users<br>from the Assigned Users<br>list and return them to<br>Available Users. |
|                                                                                                    | 10         | . To find a user that is not<br>in the <b>Available Users</b><br>list, click the <b>Search</b>                                                  |
|                                                                                                    | 11.        | drop-down menu.<br>. Click either the <b>Last</b><br>Name or First Name<br>option.                                                              |
|                                                                                                    | 12.<br>13. | Enter the name in the <b>Search</b> field.<br>Click the <b>Find</b> button.                                                                     |
|                                                                                                    | 14         | . Click the <b>Save and</b>                                                                                                    |

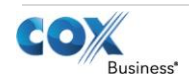

# VoiceManager

Setting Up... Call Pickup

| <b>Return</b> button to complete the process.                                                                                                    |
|----------------------------------------------------------------------------------------------------|
| <b>Result:</b> A message indicates<br>your <b>Call Pickup Group</b> was<br>added. It will now be<br>available in the <b>My Call</b><br><b>Pickup Group</b> section. |
|                                                                                                    |
|                                                                                                    |
|                                                                                                    |
|                                                                                                    |
|                                                                                                    |
|                                                                                                    |
|                                                                                                    |
|                                                                                                    |
|                                                                                                    |
|                                                                                                    |
|                                                                                                    |
|                                                                                                    |
|                                                                                                    |
|                                                                                                    |
|                                                                                                    |
|                                                                                                    |

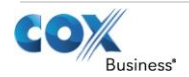